# DATA ACQUISITION SOFTWARE Model : SW-U811-WIN

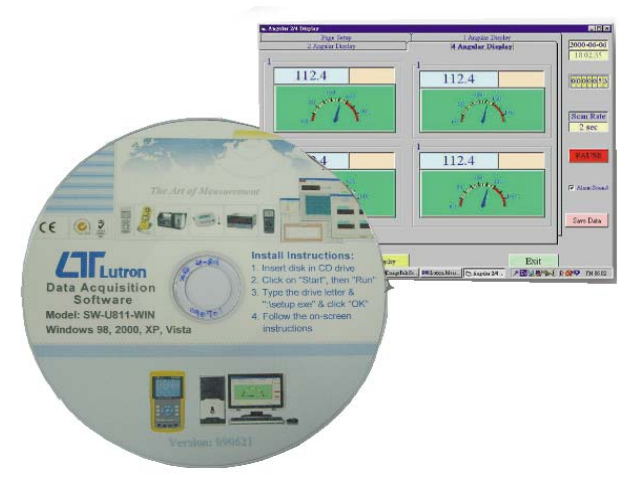

Your purchase of this DATA ACQUISITION SOFTWARE marks a step forward for you into the field of precision measurement. Please read the following instructions carefully and always keep this manual within easy reach.

# **OPERATION MANUAL**

# TABLE OF CONTENTS

| 1. INTRODUCTION 1                                                                                                    |
|----------------------------------------------------------------------------------------------------|
| 2. GENERAL SPECIFICATION 2                                                                                                    |
| 3. INSTALL AND STAR THE PROGRAM                                                                                                    |
| 4. USING SW-U811-WIN.       5         4-1 SYSTEM SETUP.       5         4-2 CREATE NEW DATA FILE.       5         4-3 ANGULAR DISPLAY.       6         4-4 TEXT DISPLAY.       8         4-5 SYSTEM MONITOR.       8         4-6 DATA QUERY.       8 |
| 5. INTERFACE CABLES ( optional )10                                                                                                    |

## **1. INTRODUCTION**

The SW-U811-WIN is a powerful WINDOWS program software which enables full line RS232 serial instruments to be with data logging function.

Three kinds of different displays provide you choice depends on your favorite. Maximum 16 channels monitoring at the same time let you can get a complete data information. High, Low warming to monitor any unusually situation. Sample rate setting from 2 to 3600 seconds to satisfy your different demands.

.xxx.mdb data file can be retrieved by EXCEL, ACESS.., and other kinds of database software. Data analyze and demonstrate easily.

# 2. GENERAL SPECIFICATIONS

| System      | Computer with following operating system :         |
|-------------|----------------------------------------------------|
| Requirement | Win 98                                             |
|             | Win 2000                                           |
|             | ХР                                                 |
|             | VISTA                                              |
|             | Monitor : VGA, EGA monitor                         |
| Common Port | Select COM 1 to COM 16.                            |
| Function    | Data recorder, text display, analog display, chart |
|             | display, high/low limit, data query, text report,  |
|             | chart report.                                      |
| Data Record | Auto or Manual                                     |
| Sample Rate | 2 to 3,600 seconds.                                |
| Data Save   | Data file : XXX.mdb.                               |
|             | * Automatic save to disk.                          |
|             | Data file : XXX.txt.                               |
|             | * When execute the " Print data " function, will   |
|             | generate the xxx.text file.                        |
| Accessories | CD disk 1 PC.                                      |
| Included    | Operation manual 1 PC.                             |

| Optional  | RS232 cable, Model : UPCB-01                     |
|-----------|--------------------------------------------------|
| Accessory | Direct RS232 cable be used to connect the meter  |
| 5         | to the computer ( COM port ).                    |
|           | RS232 cable, Model : UPCB-02                     |
|           | Isolated RS232 cable be used to connect the      |
|           | meter to the computer ( COM port ).              |
|           | USB cable, Model : USB-01                        |
|           | USB interface cable be used to connect the meter |
|           | to the computer ( USB port ).                    |
|           | RS232 cable, Model : UPCB-04                     |
|           | * UPCB-04 is the double D9 RS232 cable.          |
|           | * Available for FG-5000A-232, FG-20KG-232.       |

# 3. INSTALL AND START THE PROGRAM

### 3-1 Installation

# Before installation, please remove the previous version data acquisition software.

- 1. Start your windows.
- 2. Insert the CD-ROM disc into your CD-ROM driver.
- 3. In Windows 98, xp, VISTA click Run from the Start menu.
- 4. Assume your CD-ROM driver is D:. Run "D:\setup.exe" and click OK to start install

### 3-2 Star the program

Once you finish the installation, click the "Lutron811" from the program file to start the program.

## 3-3 Cooperate with the right interface cable

Before you start the program, please identify and make sure to use the right interface cable ( optional )

USB-01 UPCB-01 UPCB-02 UPCB-04

that connect the meter and between the computer. The cable information, please refer to page 10.

## 4. USING SW-U811-WIN

#### 4-1 System setup

After run the program & the computer will show the Fig. 1.

- 1. Chose System setup from the Setup menu in the top-left corner and you will see a dialog box as Fig. 2
- 2. Enter a value in the "System Scan Rate "grid to determine the sampling time.
- 3. Enter a value in the " Max Record Data " grid to determine computer's max. recording number.
- 4. Click the arrow of " Common Port " to chose which port you are connecting.
- 5. Click the arrow of "Text Display Type " to determine how many displays will show in the Text display screen.
- 6. Click the arrow of " Angular Display Type " to determine how many displays will show in the Angular display screen.
- 7 Click the up-down arrow of " Chart Display Chan. " to select which channel will show in the Chart display screen.
- 8 To determine the meter with how many display.
- 9 Click " Save " to save your above setting then click " Exit " to close this dialog box.

#### 4-2 Create New Data File

Chose " Create New Data File " from the " Setup menu ( Fig. 3 )

- 1. Enter a file name in the Data File Name grid.
- 2. Click on " Create " then click on " Exit " to close this dialog.

#### 4-3 Angular Display

We recommend you start from the "Angular Display " for serial setting, and following instructions are based on the meter with 2 channels.

- Select " Angular Display " from the commander line of measurement system dialog box (Fig. 1), and you will see the Angular Display dialog box with four sheet. The initial screen 2 Angular Display depending on your selection of " System Setup " dialog box, Channel No. Please refer to the highlight blue number at the top-left corner of the angular panel.
- 2. Select " Page Setup " (Fig-4) sheet for the proper range setting of the angular panel and charts.
- 3. Select the up-down arrow of " Channel No " to determine which channel that you want to adjust.
- 4. Enter a number of the "Min Value" and the "Max Value" grid to determine the range of the angular panel.
- 5. Enter a number of the "Large Tick Delta " and " Small Tick Delta " grid to determine the graduation of the angular panel.
- 6. Enter a number of "Label Delta " grid to determine the numerical graduation of the angular panel.
- 7. Enter a number of "High Warning " and " Low Warning " grid to set the tolerable range.
- 8. Input a integer in " Decimal " grid to determine how many numbers behind the decimal point.

- 9. The number of the "Scale" grid must be an integer, and the scale value will time your meter's reading value. For instance scale is 10 and the meter's reading value is 65.4. The reading value on the screen value would be 654.
- 10 To judge the unit of your measurement, please click the grid in front of " Unit Auto Sense ".
- 11 Press " Save " button to save the setting. *Press Save button every time to make new setting value work.*
- 12Change to sheet " Angular Display " (Fig-5) you can find the angular panel and inspect whether the setting is OK.

### Panel Description

- \* Timer icon : Show the measuring time.
- \* Counter icon : Show how many data recorded.
- \* Scan Rate indicator : Show the sampling time.
- \* Run / Pause button :
   If it shows Run that means data record automatically.
   If it shows Pause that means data record stopping.
- \* Alarm Sound : check grid for sound warning.
- \* Save Data button : No matter the data record situation is Run or Pause, every time you press the button would record data one once.

- \* Chart Display button : Change to Chart Display screen
- \* Text Display button : Change to Text Display screen

#### 4-4 Text Display

1. Page setup sheet (Fig-6).

Select the group that is suitable your measurement, and select a channel for each display,

Change to "2 channel Display" sheet, you can see the setting result.

 Channel Display sheet (Fig-7) The light blue grid shows the unit selected. The Light orange grid shows the channel selected..

#### 4-5 System Monitor (Chart Display Fig-8)

- 1. Enter a number into the "Y-Max" and "Y-Min" grid to set the Y-axis max. and min. value.
- 2. Press the button " Set Y-Axis Min\_Max " every time to make the new setting value work

#### 4-6 Data Query

Select the Data Query from the "Report "menu in the Measurement system dialog box. (See Fig. 1) to entry the "Data Query 16 "Data program. (See Fig. 9)

- \* Before make the data query, it should select the channel no. of Database (Chan. 1 to Chan. 16) and the sampling date at first, refer to Fig. 9, page 20.
- \* If user intend to have period data analysis, please check the grid in front of the " Add Time condition ". Key in the time in the " Start Time " and " END Time " grid.

- 1) Click the " Data Query " button, and each data would be listed in the data list icon.
- 2) Click the "Show chart "button to show the data recorded with chart display.
- 3) Click the "Print Chart " and " print Data " button to print the detail of data recorded.
- 4) Click the " Clear Chart " button to clear the chart display.
- 5) \* Enter the chart's header and in the " Header " grid.
  - \* Enter the chart's footer and in the "Footer "grid.
  - \* Enter numbers in "Y-Max " and "Y-Min " to set the Y-axsis.
  - \* Enter numbers in "Y-Grid " and "X-Grid " to divide the chart with vertical line and horizontal line and the numbers you entered is the interval of two line.
- 6) Click on "Setup " button to display it on the chart.
- 7) Click Setup button every time when the setting value has been changed to make a new setting value work.
- 8) Click "Exit" to close the program.

# 5. INTERFACE CABLES ( optional )

# The exact optional cable that will cooperate with the instrument and the computer are :

#### USB-01 or UPCB-02 available models :

| AM-4210 | DT-2269 | FG-5100  | LX-1108  | PPH-2108 |
|---------|---------|----------|----------|----------|
| CD-4306 | DW-6090 | HD-3008  | LX-1118  | PPH-221  |
| CD-4322 | DW-6091 | HT-3009  | MY-81AP  | RGB-1002 |
| DM-9031 | DW-6092 | HT-306   | MY-91HT  | SL-4012  |
| DM-9093 | EM-9000 | HT-315   | PDT-2250 | SL-4013  |
| DM-9680 | EMF-829 | LCR-9073 | PH-208   | SL-4112  |
| DO-5519 | FG-5005 | LX-110   | PH-221   | TM-2000  |
| DT-2230 | FG-5020 | LX-1102  | PHT-3109 | TM-903A  |
|         |         |          |          |          |

#### USB-01 or UPCB-02 available models :

| TM-9126 | TM-946    | YK-2001TM | YK-2005LX | YK-22DO |
|---------|-----------|-----------|-----------|---------|
| TM-925  | TM-949    | YK-2004AH | YK-2005RH | YK-80AM |
| TM-926  | TQ-8801   | YK-2004CD | YK-2005TM | YK-80AP |
| TM-929  | VB-8203   | YK-2005AH | YK-2005WA | YK-80AS |
| TM-936  | VT-8204   | YK-2005AM | YK-2014CD | YK-90HT |
| TM-939  | YK-2001PH | YK-2005CD | YK-22CT   |         |

#### USB-01 or UPCB-01 available models :

| AM-4203  | DO-5510 | HT-3006A | TM-906A | UVC-254 |
|----------|---------|----------|---------|---------|
| AM-4204  | DO-5511 | HT-3015  | TM-907A | VB-8200 |
| *        | EM-9100 | LX-105   | TM-908  | VB-8201 |
| AM-4206  | EM-9200 | MS-7000  | TM-910  | VB-8202 |
| AM-4206M | FG-5005 | PH-207   | TM-915  | VB-8213 |
| AM-4213  | FG-5020 | PM-9100  | TM-917  | VB-8220 |
| AM-4216  | FG-5100 | PM-9107  | TQ-8800 | VC-9200 |
| CD-4303  | GM-300P | PS-9302  | UVA-365 |         |

#### UPCB-04 available models :

FG-500A-232

FG-20KG-232

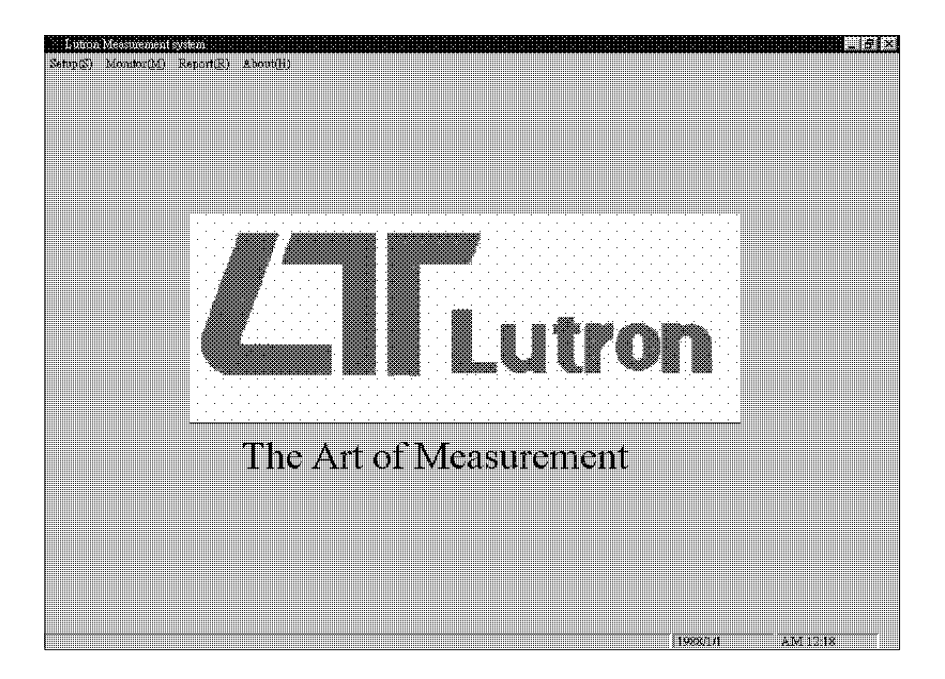

Fig. 1

| System                                   | ı Setup                                                                                                |
|------------------------------------------|----------------------------------------------------------------------------------------------------|
| System Scari Rate                        | Test Display Type -                                                                                    |
| (2-3600 Sec) 1 2<br>Max Record Data 1000 | Angular Display Type 2 Display                                                                         |
| Comm. Port 1 -                           |                                                                                                    |
|                                          | G Meter with one Display                                                                               |
|                                          | <ul> <li>Meter with 4 Display or more display</li> <li>Meter with 4 Display or more display</li> </ul> |
| Save                                     | Ext                                                                                                    |
|                                          |                                                                                                    |

Fig. 2

|                                                                                                    | i nois tas cois ta                  |                    |                        |                            |
|----------------------------------------------------------------------------------------------------|-------------------------------------|--------------------|------------------------|----------------------------|
|                                                                                                    | Data File Name d                    | atafile            |                        |                            |
|                                                                                                    | C:\PROGRAM<br>FILES\LUTRON2         | 32\data\datafile.r |                        |                            |
|                                                                                                    | Create                              | Exit               | ]                      |                            |
|                                                                                                    |                                     |                    |                        |                            |
|                                                                                                    |                                     |                    |                        |                            |
| <b>A</b> lffika    <b>28</b> - 100 - 100 | 79 Microsoft W.,   🚰 IngegePale S., | 222 Lairon Meas.   | e New [Sel InagePair I | ★ <mark>國劇</mark> 社 PM0151 |

Fig. 3

| 🛋 Angeler 2/4 Display<br>1 2 Angelar Display |     | 4 Angular Disp    | lay         |                          |
|----------------------------------------------|-----|-------------------|-------------|--------------------------|
| Page Ssing                                   | L   | l Angular Displa  | y<br>****** | 1988-01-01               |
| Display                                      |     | 4                 |             | The second second second |
|                                              |     | Channel Mo 1      |             | 0000006                  |
| - Taxa Taxaa                                 |     | Min Value         | 0           |                          |
| Display 1 1                                  |     | MaxValue          | 80          |                          |
|                                              |     | Large Tick Delta  | 10          | Scan Rate                |
| Display 2 2 💌                                |     | Small Tick Delta  | 5           | 2 sec                    |
|                                              |     | Label Delta       | 10          |                          |
| etta uktingelee saaraan saaraan saaraan      |     | High Warning      | 70          |                          |
| Display 1 1 -                                |     | Low Warning       | 50          |                          |
| Display 2 2 -                                |     | Decimals          | 1           | E. Alam Samu             |
|                                              |     | Scale             | 1           | Je                       |
|                                              |     | 🔽 Unit Auto Sense |             |                          |
| Display 4 2 🖌 St                             | ive | Manual Unit       |             | Save Data                |
|                                              |     |                   |             |                          |
|                                              |     |                   |             |                          |
| Chart Display Text Displ                     | ay  |                   | Exit        |                          |
|                                              |     |                   |             |                          |

Fig. 4

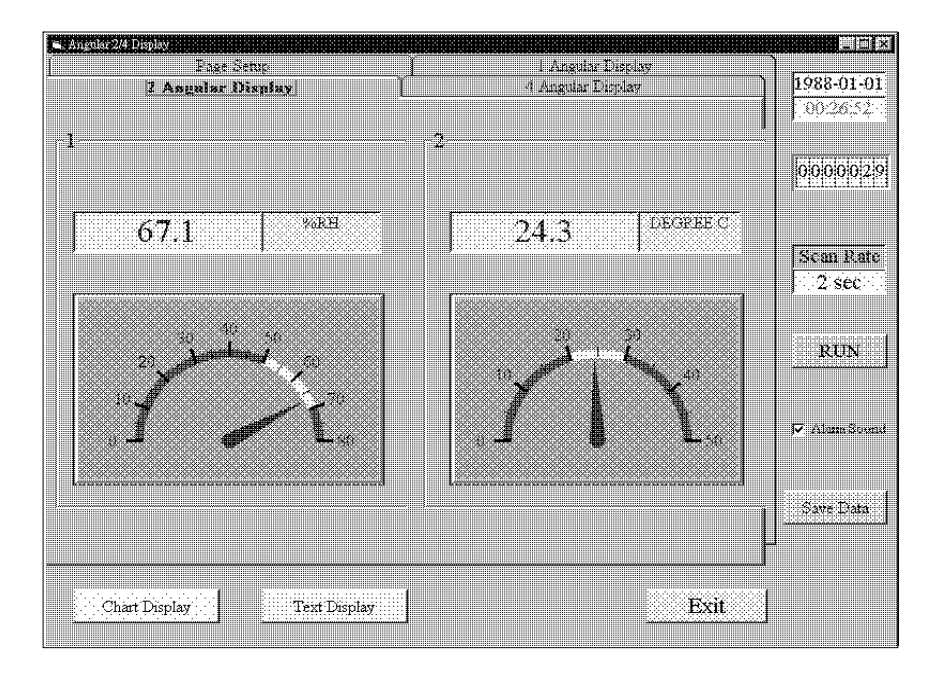

Fig. 5

| 🛱 Text Display                                                                      |                                                                                   |                        |
|-------------------------------------------------------------------------------------|-----------------------------------------------------------------------------------|------------------------|
| 12 Channel Display       6 Channel Display       2 channel Display       Page Setup | 16 Channel Display<br>8 Channel Display<br>4 channel Display<br>1 Channel Display | 2009-07-03<br>11:31:38 |
| Two Channel Display<br>Display 1 1                                                  | One Channel Display<br>Display 1 1                                                | 0000000                |
| Display 2 2                                                                         | 6 Channel Display                                                                 | Scan Rate<br>5 sec     |
| 4 Channel Display<br>Display 1 1 💌                                                  | Display 1 1 -<br>Display 2 2 -                                                    | PAUSE                  |
| Display 2 2 -<br>Display 3 3 -                                                      | Display 3 3 •<br>Display 4 4 •                                                    | 🔽 Alarm Sound          |
| Display 4 4                                                                         | Display 5 5 -<br>Display 6 6 -                                                    | Save Data              |
| Save                                                                                | J <sup>2</sup>                                                                    |                        |
| Chart Display                                                                       | AngularDisplay Exit                                                               |                        |

Fig. 6

| 🖷 Text Display                                                                                                    |                        |
|----------------------------------------------------------------------------------------------------|------------------------|
| Page Setup     1 Channel Display       12 Channel Display     16 Channel Display       6 Channel Display     8 Channel Display       2 channel Display     4 channel Display | 2009-07-03<br>11:36:23 |
| NO UNIT 1                                                                                                    | 0000000                |
|                                                                                                    | Scan Rate              |
| NO UNIT 2                                                                                                    | RUN                    |
|                                                                                                    | Save Data              |
| Chart Display AngularDisplay Exit                                                                                                    |                        |

Fig. 7

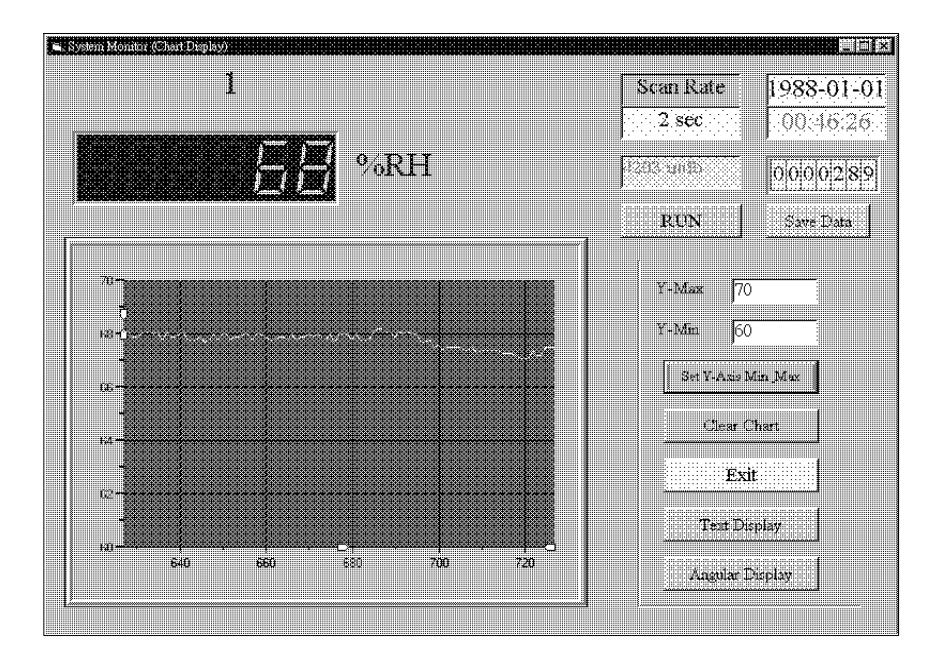

Fig. 8

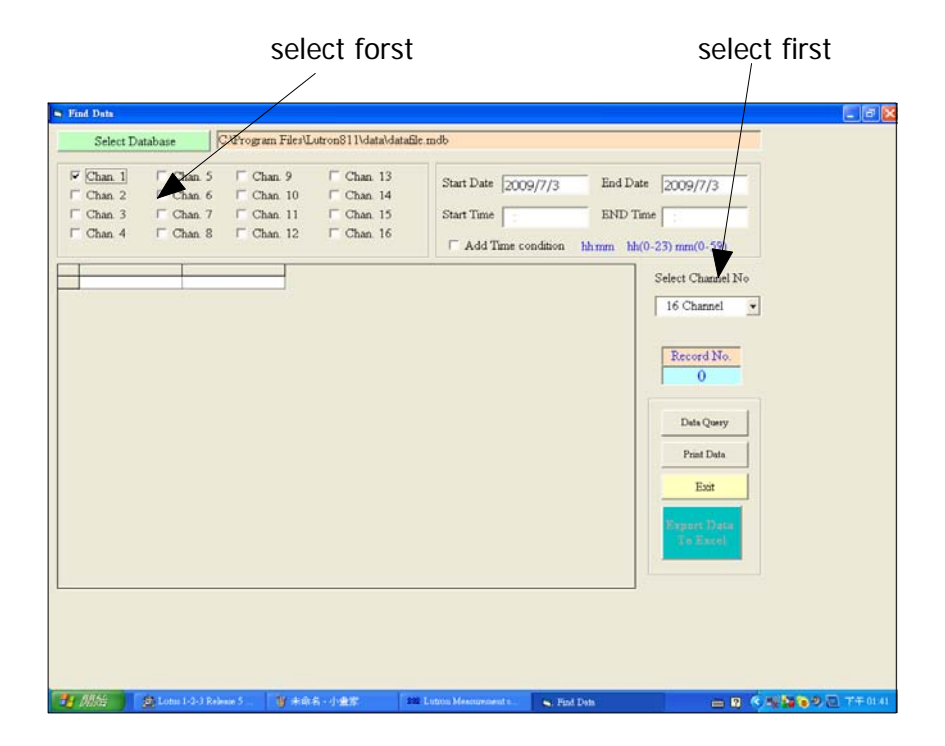

Fig. 9

0907-SWU811